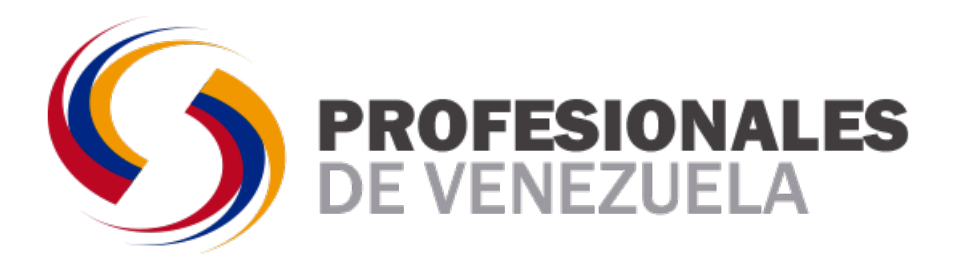

# MANUAL DE INSTALACIÓN DE NAVICAT PREMIUM EN CANAIMA

Navicat Premium Enterprise Edition 10.1.6

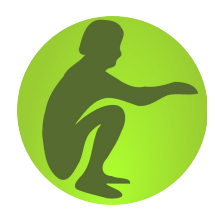

"Con este manual podrás instalar Navicat en tu computador con Linux"

Octubre 2014

Propiedad Intelectual de Profesionales de Veneuela Versión Navicat 11.0.07 Desarrollado por Jaibol Santaella A continuación se mencionan los pasos a seguir para instalar Navicat Premium 11.0.7 en tu computador con Linux.

#### Pasos Previos:

a) Verifica que tengas Internet en tu equipo.

b) Confirma la Clave administrativa (root) de tu equipo o en el cual se realizará la instalación.

d) Verifica que tienes instalada wine en tu equipo. Clic <u>Aqui</u> si no recuerdas como instalar wine en Linux.

# PASO # 01

Abre un navegador (el que quieras) En la Barra de Navegación coloca la siguiente URL:

Last modified Size Description

http://www.profesionalesdevenezuela.org.ve/Descargas/Aplicaciones/navicat/

#### Paso # 02

Descarga el archivo \*.tar.gz que observaras.

# Index of /Descargas/navicat

<u>Name</u>

Parent Directory
Abriendo navicat101\_premium\_en.tar.gz
pache/2.2.22 (Debian) Server at 172.16.42.170 Port 80
Apache/2.2.22 (Debian) Server at 172.16.42.170 Port 80
Apache/2.2.22 (Debian) Server at 172.16.42.170 Port 80
Au elegido abrir:
In avicat101\_premium\_en.tar.gz
que es: archivador Gzip (archivador Gzip) (archivador Gzip) (archivado

# Paso # 03

Abre una consola (terminal) como usuario root.

Recuerda esta es la ruta

Aplicaciones <----> Accesorios <----> Terminal

Con el comando "su" logueate como root

| # su (enter) |      |       |         | Ingresa el comando su |        |    |       |        |
|--------------|------|-------|---------|-----------------------|--------|----|-------|--------|
| password     | : ** | ***** | (enter) |                       | Coloca | tu | clave | e root |

#### Paso # 04

Crea un directorio con el nombre de navicat desde tu consola en el directorio donde se encuentra el archivo que descargaste.

#### # mkdir /home/tu-usuario/Descargas/navicat

y ahora mueve el archivo \*.tar.gz (El mismo que acabas de Descargar) a la carpeta navicat (la misma que acabas de crear)

# mv navicat101\_premium\_en2.tar.gz /home/tu-usuario/Descargas/navicat

Paso # 05

Ubicate con el terminal en el directorio que creaste y donde moviste el archivo que descargaste.

#### Ejemplo

# # cd /home/tu-usuario/Descargas/navicat

Ahora debes cambiar los permisos del \*.tar.gz

# # chmod 777 navicat101\_premium\_en2.tar.gz

#### Paso # 06

Descomprime el archivo navicat8\_mysql\_en.tar.gz desde el terminal o consola.

# tar xvfz navicat101\_premium\_en2.tar.gz

### Paso # 07

Ingresa a la carpeta navicat101\_premium\_en2 y lista el directorio

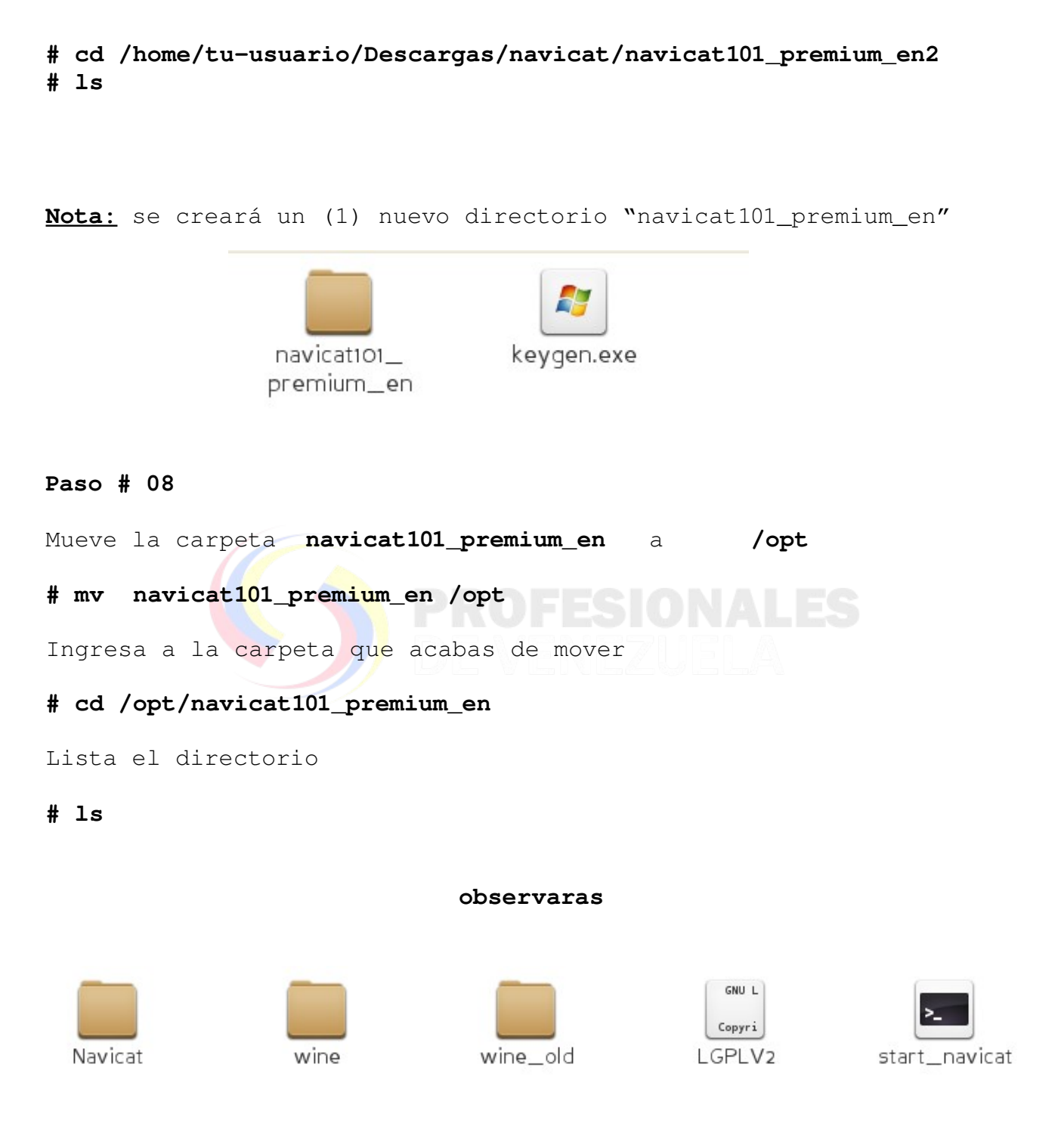

**Nota:** Es el script en shell "start\_navicat" es el que permitirá el inicio del programa, así que crearemos un lanzador desde el menú.

Propiedad Intelectual de Profesionales de VeneuelaOctubre 2014Versión Navicat 11.0.07Desarrollado por Jaibol Santaella

# Paso # 08

Para crear el lanzador debemos seguir la siguiente ruta:

Aplicaciones ----> Accesorios ----> Menú principal

- a)Clic en Programación
- b)Clic en Elemento nuevo
- c) Tipo Aplicación
- d)Comando: Ubicación del shell start\_Navicat es decir; /opt/navicat101\_premium\_en/start\_navicat
- e)Comentario: "Lo que quieras escribir".
- f)Clic en cerrar

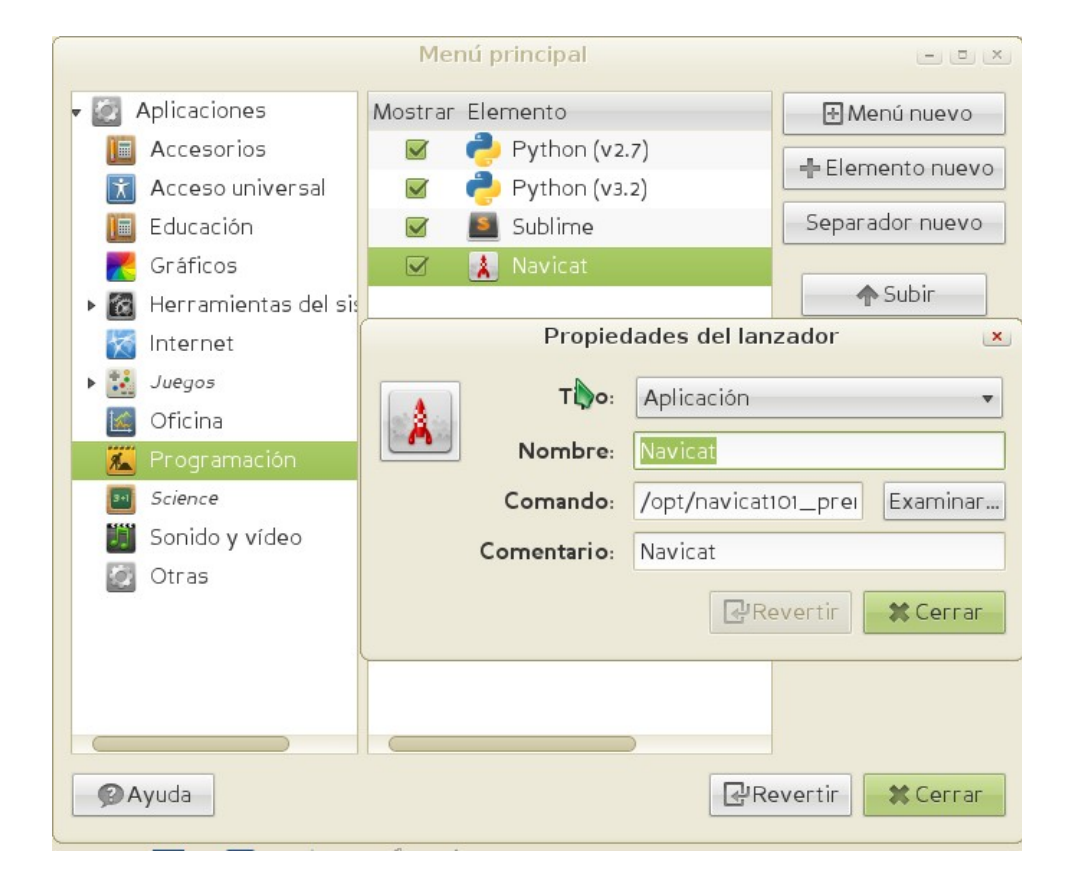

Listo de Esta manera podrás utilizar Navicat. Recuerda para abrir el programa debes seguir esta ruta:

Aplicaciones ---> Programación ----> Navicat

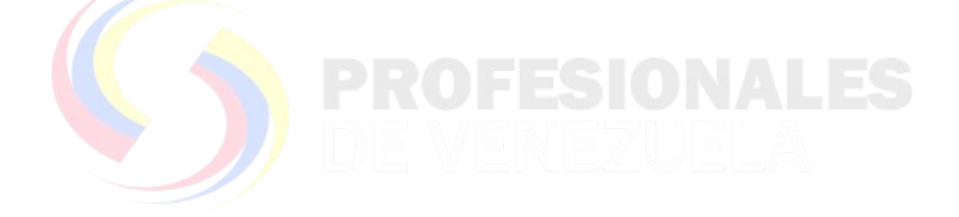

# La primera que iniciamos el programa nos saldrá una ventana como la que se observa abajo:

| i | This is a limited 30-day trial version of semiumSoft Navicat for evaluation purposes.    |  |  |  |  |  |  |  |  |
|---|------------------------------------------------------------------------------------------|--|--|--|--|--|--|--|--|
|   | If you like our product, please purchase the full version from<br>http://www.navicat.com |  |  |  |  |  |  |  |  |
|   | Expires :2014/09/26                                                                      |  |  |  |  |  |  |  |  |
|   |                                                                                          |  |  |  |  |  |  |  |  |
|   | Trial                                                                                    |  |  |  |  |  |  |  |  |

Haz clic en el boton Registration.

Paso # 09

Validando Navicat.

Ahora debemos validar para ello nos dirigimos a la carpeta navicat que creamos en el paso # 04

Ingresamos a la carpeta navicat101\_premium\_en2

# cd /home/tu-usuario/Descargas/navicat/navicat101\_premium\_en2

Observaras el siguiente archivo:

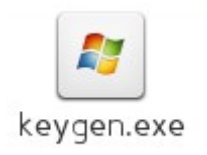

Abre el archivo keygen.exe

a- clic con el botón Secundario del mouse sobre keygen.exe b- selecciona la opción:

Abrir con Wine cargador de Programas Windows

Se abrirá una ventana como la siguiente.

| PremiumSoft *MULTI* Keygen - v   | /1.5 - 💌    |
|----------------------------------|-------------|
|                                  |             |
| [ License Info ]                 | Generate    |
| Navicat Premium Enterprise v10.x | Copy Serial |
| Linux                            |             |
| Serial :<br>NAVK-C2PU-XDTB-AUYZ  | Exit        |

'r0lex / CORE... The one and only!'

- a) Clic en Product
- b) Selecciona "Navicat for Mysql Enterprise v10.x"
- c) En donde dice OS selecciona "Linux"
- d) Clic en el botón Generate (para generar un Serial válido)
- e) Clic en el boton Copy Serial

Copia el Serial generado en la ventana de registration.

|            | Registration                             |                           |   |  |  |  |  |  |
|------------|------------------------------------------|---------------------------|---|--|--|--|--|--|
|            | Please enter the registration key below. |                           |   |  |  |  |  |  |
|            | Name:                                    | Lo que desees Escribir    | _ |  |  |  |  |  |
|            | Organization:                            | Lo que desees Escribir    | _ |  |  |  |  |  |
|            | Key:                                     | NAVH - FDGP - YXUO - NTFB |   |  |  |  |  |  |
|            |                                          |                           |   |  |  |  |  |  |
|            |                                          | OK Cancel                 |   |  |  |  |  |  |
| Importante | es observar                              | la imagen                 |   |  |  |  |  |  |

Si estas observando la imagen 🔕 deberás generar otro serial

# Felicitaciones ya Puedes utilizar Navicat

Ahora tienes Navicat instalado y registrado Recuerda para abrir el programa debes seguir esta ruta: Aplicaciones ---> Programación ----> Navicat

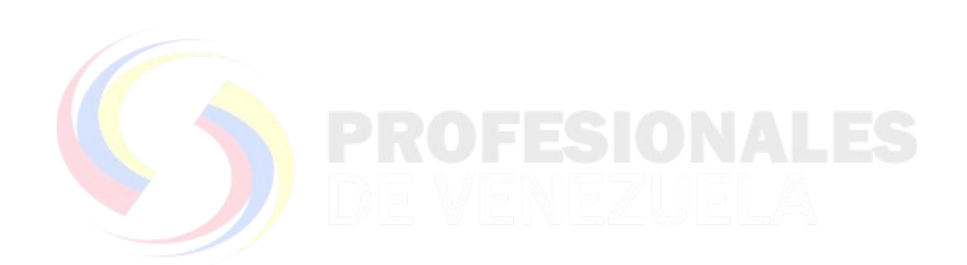

Propiedad Intelectual de Profesionales de Veneuela Versión Navicat 11.0.07 Desarrollado por Jaibol Santaella

# Para Correciones o aportes

Escribir a la siguiente cuenta de correo:

profesionalesenvenezuela@gmail.com

| Twitter:<br>@uni2venezolanos       |  |
|------------------------------------|--|
| Facebook:                          |  |
| Gmail:                             |  |
| profesionalesenvenezuela@gmail.com |  |

# PIENSA VERDE NO IMPRIMAS ESTE DOCUMENTO